## Oz Scale Racers

## How to save race results in Race Coordinator

This is done after the last race of the heat has been completed. Simply follow the steps below.

- 1. While in the Race Day screen, select File > Export Race
- 2. Then click Export button
- 3. Select the folder you wish to save the file
- 4. Enter a name for the file into the File Name section ie 2min-GT-ddmmyyyy.xls
- 5. Then click the **Save** button
- 6. All done

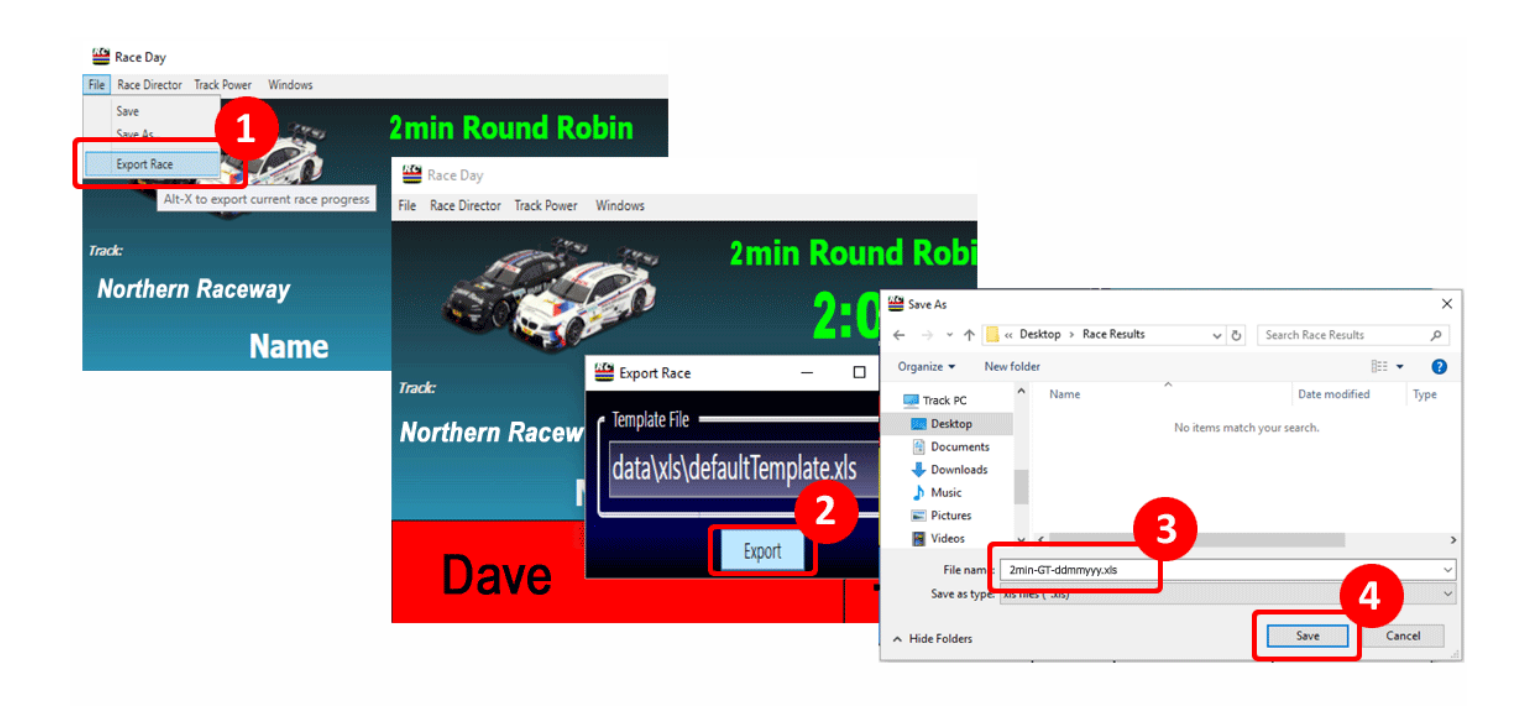